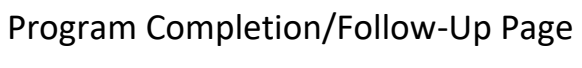

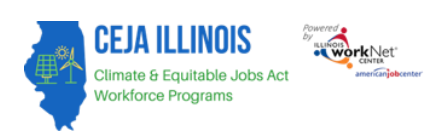

### Purpose:

The Completion/Follow-Up tab tracks completion status, completion/exit reasons, and follow-up information.

Access Customer Completion/Follow-Up Page

- 1. Log into www.illinoisworknet.com.
- 2. Select My Dashboard and then Customer Support Center/IWIS under Partner Tools.
- 3. Select Groups in the top menu and then the group Climate Works.
- 4. Select a customer name and then select the Program Completion/Follow-up tab.

#### **Enter Completion Status**

- 1. To update the customer's status, click the Add Completion Status button
- 2. Select Complete, Withdrawal, or Exited
- 3. Click the Save button
- 4. Enter a Case Note

| CEJA REPORTING SYSTEM FOLLOW-UP |                                       |  |  |  |  |  |  |  |  |
|---------------------------------|---------------------------------------|--|--|--|--|--|--|--|--|
| Progress Intake Career Plan     | Referral Program Completion/Follow-Up |  |  |  |  |  |  |  |  |
| FOLLOW-UP                       | CASE NOTES(2)                         |  |  |  |  |  |  |  |  |
| Profile: Marcus Aurelius        | Add Completion Status                 |  |  |  |  |  |  |  |  |
| Email aurelius@noemail.com      | No Transition Outcome entered yet.    |  |  |  |  |  |  |  |  |
| Last 4 SSN N/A                  | Follow-Up Case Notes                  |  |  |  |  |  |  |  |  |
| See All                         | Employer                              |  |  |  |  |  |  |  |  |
| Reset Password                  | Post-Secondary                        |  |  |  |  |  |  |  |  |
| Send Message                    |                                       |  |  |  |  |  |  |  |  |
| Participant Summary Tools       | Apprenucesnp                          |  |  |  |  |  |  |  |  |
| Assessments Attendance          | Earned Credentials                    |  |  |  |  |  |  |  |  |
| Case Notes                      | Success Stories                       |  |  |  |  |  |  |  |  |

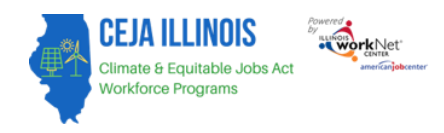

# Enter Transition Outcomes

- 1. To enter a transition outcome, click the button Add Transition Outcome
- 2. Select either Apprenticeship, Job Placement, Other Training, or Opened Small Business and complete the information that follows.
- 3. Click the button to Save and Add a Case Note.

| L CEJA REPORTIN             | G SYSTEM FOLLOW-U                     | P                                              |
|-----------------------------|---------------------------------------|------------------------------------------------|
| Progress Intake Career Plan | Referral Program Completion/Follow-Up |                                                |
| FOLLOW-UP                   |                                       | CASE NOTES(2)                                  |
| Profile: Marcus Aurelius    | Add Completion Status                 | n Complection Status: Application - 11/29/2023 |
| Email aurelius@noemail.com  | No Tran                               | sition Outcome entered yet.                    |
| <b>DOB</b> 1/1/2000         | Add Transition Outcomes               |                                                |
| Last 4 SSN N/A              | Follow-Up Case Notes                  |                                                |
| See All                     |                                       |                                                |
| Reset Password              | Employer                              |                                                |
| Send Message                | Post-Secondary                        |                                                |
| Participant Summary Tools   | Apprenticeship                        |                                                |
| Assessments                 | Earned Credentials                    |                                                |
| Attendance                  |                                       |                                                |
| Case Notes                  | Success Stories                       |                                                |

### Follow-Up Case Notes

This section tracks the follow-up communications Providers should have with the customer at any time.

- Click to Open the Follow-Up Case Note window.
- Select Add Follow-Up Case Note
- Complete the parts of the case note.
- Select how it will be saved and to whom it will be sent.

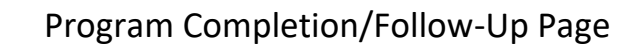

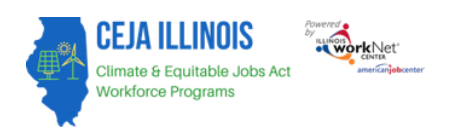

| <ul> <li>1 Month - Add follow-up Case Note</li> <li>2 Months - Add follow-up Case Note</li> <li>3 Months - Add follow-up Case Note</li> <li>6 Months - Add follow-up Case Note</li> <li>9 Months - Add follow-up Case Note</li> <li>1 Year - Add follow-up Case Note</li> </ul> |
|----------------------------------------------------------------------------------------------------|
| <ul> <li>2 Years - Add follow-up Case Note</li> <li>3 Years - Add follow-up Case Note</li> </ul>                                                                                                    |

|   | ADD         | CASE NOTE                                        |                        |             | ×  |
|---|-------------|--------------------------------------------------|------------------------|-------------|----|
|   | Sel         | ect A Task                                       |                        | ~           |    |
| Ŀ | Contac      | t Date *                                         |                        |             |    |
| L |             | 12/11/2023                                       |                        |             |    |
|   | Sub         | ject                                             |                        |             |    |
|   | Add         | your message                                     |                        |             |    |
|   |             |                                                  |                        |             |    |
|   |             |                                                  |                        | 1.          |    |
| Ŀ | Send        | Case Note As:                                    | Send Message/Email to: |             |    |
| Ŀ | ○ As        | Illinois workNet Message                         | Illinois workNet Team  |             |    |
|   | ○ As<br>Em  | Illinois workNet Message and<br>nail             |                        |             |    |
|   | ⊖ Sa<br>sei | ve as case note without<br>nding a message/email |                        |             |    |
|   |             |                                                  |                        |             |    |
|   |             |                                                  | A                      | Add Case No | te |
| } |             |                                                  |                        |             |    |

# Enter Follow-Up

# Employment

This section tracks customer employment after exiting the program. Positions added will appear in the list and can be sorted by ordering the column headers.

- Click Add Employment
- Select if position is current
- Enter Employment Name
- Enter Start Date
- Enter Address Details

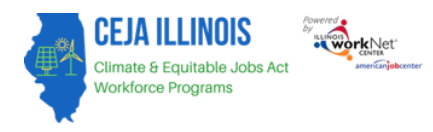

- Enter Hourly Wage
- Enter Job Duties
- Enter Hours per week
- Answer Yes or No questions
- Click Save

| CEJA REP                  | ORTING S          | YSTEM FOL                                                                                                    | LOW-UP                                              |                                                    |                                             |               |
|---------------------------|-------------------|----------------------------------------------------------------------------------------------------|-----------------------------------------------------|----------------------------------------------------|---------------------------------------------|---------------|
| Progress Intake           | Career Plan Refer | al Program Comple                                                                                                    | tion/Follow-Up                                      |                                                    |                                             |               |
| OLLOW-UP                  |                   |                                                                                                    |                                                     |                                                    | CASE                                        | E NOTES(2)    |
| Profile: Marcus Aurel     | ius               | dd Completion Status                                                                                                    | Program Com                                         | plection Status: Applic                            | cation - 11/29/2023                         |               |
| Email aurelius@noem       | nail.com          | dd Transition Outcomes                                                                                                    | No Transition C                                     | Outcome entered yet.                               |                                             |               |
| Last 4 SSN N/A            | Fo                | low-Up Case Notes                                                                                                    |                                                     |                                                    |                                             |               |
| See All<br>Reset Password | En                | ployer                                                                                                    |                                                     |                                                    |                                             |               |
| Send Message              | Fo                | customers who enter en<br>y should be kept in the<br>tomer's Uploads Tool.                                                                                                    | nployment, collect a co<br>customer's paper file, a | py of their pay stub to<br>nd a digital copy shoul | verify employment.<br>Id be uploaded via tl | A paper<br>ne |
| Participant Summary       | Tools             | mber of Active Employm                                                                                                    | ents: 0                                             |                                                    |                                             |               |
| Assessments               |                   | dd Employer Follow-Up                                                                                                    |                                                     |                                                    |                                             |               |
| Attendance                | Sh                | w 10 🗸 entries                                                                                                    |                                                     |                                                    |                                             |               |
| Case Notes                |                   | nployer                                                                                                    | A Job Title                                         | Start Date                                         | End Date                                    | \$            |
| Credentials               | Sh                | owing 0 to 0 of 0 entries                                                                                                    | No data ava                                         | ilable in table                                    | Previous                                    | Next          |
| Training/Services         |                   | Annual and a statement of the statement of the statement of |                                                     |                                                    |                                             |               |

### **Post-Secondary**

This section tracks customer enrollment in a post-secondary program after exiting Climate Works.

- Enter Status
- Enter Date
- Enter Paid work experience during time at post-secondary institution

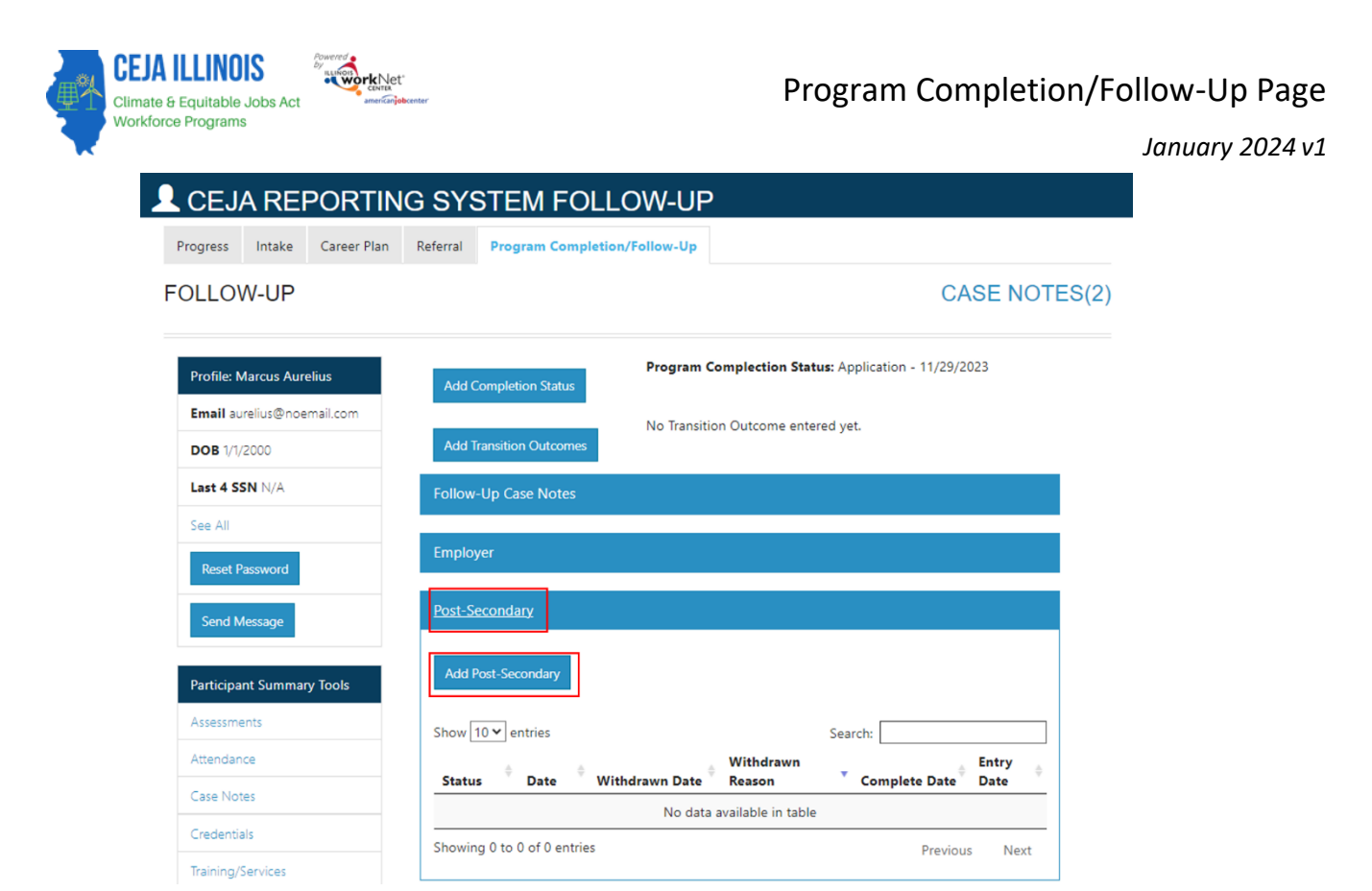

#### Apprenticeship

This section tracks customer enrollment in a registered apprenticeship program after exiting Climate Works. Enter:

- Apprenticeship Status
- Journeyperson Status
- Date
- Hourly Wage Paid
- Job Duties
- Hours per week
- Received a raise or promotion
- Receive fringe benefits

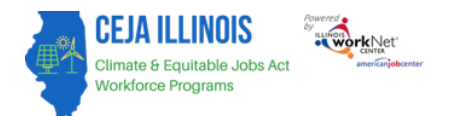

5

January 2024 v1

| CEJ                   | A REP               | PORTIN      | G SYS    | STEM FOLLO             | DW-U      | Р                |                   |                  |         |      |
|-----------------------|---------------------|-------------|----------|------------------------|-----------|------------------|-------------------|------------------|---------|------|
| rogress               | Intake              | Career Plan | Referral | Program Completion/    | Follow-Up |                  |                   |                  |         |      |
| OLLOV                 | N-UP                |             |          |                        |           |                  |                   | CAS              | E NOTE  | S(2) |
| Profile: N            | larcus Aurel        | lius        | Add C    | ompletion Status       | Program   | 1 Complection    | Status: Applicati | ion - 11/29/2023 | 3       |      |
| Email au<br>DOB 1/1/2 | relius@noen<br>2000 | nail.com    | Add Ti   | ransition Outcomes     | No Trans  | iition Outcome   | entered yet.      |                  |         |      |
| Last 4 SS             | SN N/A              |             | Follow   | -Up Case Notes         |           |                  |                   |                  |         |      |
| See All               |                     |             |          |                        |           |                  |                   |                  |         |      |
| Reset Pa              | assword             |             | Employ   | yer                    |           |                  |                   |                  |         |      |
| Send M                | lessage             |             | Post-Se  | econdary               |           |                  |                   |                  |         |      |
| Participa             | nt Summary          | Tools       | Apprer   | <u>nticeship</u>       |           |                  |                   |                  |         |      |
| Assessme              | ints                |             | Add A    | pprenticeship          |           |                  |                   |                  |         |      |
| Attendan              | ce                  |             | Show     | 10 ¥ entries           |           |                  | Search:           |                  |         |      |
| Case Not              | es                  |             | 5        | Journeyperson          | ÷ 1       | Withdrawn        | Withdrawn         | Complete         | Entry 💧 |      |
| Credentia             | nls                 |             | Statu    | s Status               | Date      | Date             | Reason            | Date             | Date    |      |
| Training/S            | Services            |             |          |                        | No da     | ata available in | table             |                  |         |      |
| Uploads               |                     |             | Showin   | ig 0 to 0 of 0 entries |           |                  |                   | Previous         | Next    |      |

### **Earned Credentials**

This section tracks credentials earned while in the Climate Works program. To add a credential go to the training service in the customer's career plan and identify the credential earned. Only credentials for which the corresponding service/step is complete will show in this section.

### **Success Stories**

This section displays success stories that have been entered for the customer. Select the Add Success Story button to add a success. This section uses the Success Story tool available in Illinois workNet and populates the success story public listing. <u>Learn more</u>.